## 「はかき作家 3 Free」による宛名書き法

(H25.06.05)

- 1.「はがき作家」の起動 デスクトップにある「はがき作家あてな」 アイコンをダブルクリック → 「はがき作家」が立ち上がる。 はがき作家 あてな ※アイコンが表示されてない場合、下記の順にクリック 「スタート」→「すべてのプログラム」→「はがき作家 3 」→「はがき作家 あてな 3Free」 はがきれま あてな ※最新版の検索画面が表示される場合:内容を読み、 をチェックします. ようしいですかう インストール直後は「いいえ」、 「はがき作家」の最新版は、(ヘルプ)メニューの(はがき作家の最新 版をチェックする)を重訳することで、いつでも確認できます。 インストール後しばらく経過の場合「はい」をクリックする (d),R/2/2 (Y)/26 ファイル(E) 表示(V) 宛<u>名データ(D)</u> レイアウト(L) ツール(I) ヘルプ(H) 2. 用紙の設定 B Ø A 上書き保存 用紙設定 差出人設定 住所録カード 住所録一覧 宛名印刷 印刷サービス 終了 はがき作家 うら 「用紙設定」ボタン→ 獸 はがき作家あてな 「種類 T」右の▼クリック→ 用紙の設定 すべて 「はがき」→ 種類(T): Iはがき -「暑中見舞いはがき」→ 自殺は/か 100.0 x 148.0 mm 暑中見舞いはがき  $(100.0 \times 148.0 \text{ mm})$ 「OK」クリック 者 - 兄翼い (あかさ) 絵はがき 私製はがき 往復はがき (注信) 往復はがき (返信) (100.0 × 148.0 mm) (100.0 × 148.0 mm) (100.0 × 148.0 mm) (200.0 × 148.0 mm) 氏名(M) ふりがな(Y): ※右欄に、選択した (200.0 × 148.0 mm) 差出人(S): (標: 暑中見舞いはがきの状態 印刷する住所: 向き (プレビュー)が表示される。 自宅住所 勤務労 ④ 縦書き(V) ○ 横書き(H) ○ 横置き(F) **∓(**Z): 差出人 A000081 🧹 📖 0 住所 1(1); 表示する(S) ◎ 表示しない(N) ※今回のはがき作家 3free 住所 2(2): TEL 🔻 では、構成が似ている OK キャンセル メール 1 🔹 「年賀はがき」で代用する 23 用紙の設定 種類(T): Iはがき はがき作家 あてな X 年賀はがき (100.0 × 148.0 mm) 50 官製がき (100.0 × 148.0 mm) 絵は加き (100.0 × 148.0 mm 私制はがき 往復はがき(往信) 往復はがき(返信) (100.0 x 148.0 mm) 選択した用紙は 「はがき作家 Professional」 でお使いいただけま (200.0 × 148.0 mm) (200.0 × 148.0 mm) 向き ◎ 縦書き(V) ◎ 横書き(H) ◎ 横置き(F) OK 差出人 ◎ 表示する(S) ⑦ 表示しない(N) OK キャンセル
- 3. 差出人の設定
  - (1)「差出人設定」ボタンをクリック→「変更」→下記のように入力する。
    "設定名:本人"、"名前:佐藤 春夫"、"〒:162-0845"
    "住所追加:0-00 市谷ビル 701 号室"→「OK」
    注:名前は、データ作成時に、苗字と名の間に空白を入れる。

| 1.4770-ban<br>(本所録カード) (本所録一覧) (本所録一覧) (本所録一覧) (本所録一覧) (本所録一覧) (本所録一覧) (本所録一覧) (本の) (本) (本) (本) (本) (本) (本) (本) (本) (本) (-) (-) (-) (-) (-) (-) (-) (-) (-) (-                                                                                                    | 差出人<br>設定名( <u>V</u> ): 本人                                                |                                                                                                    |
|----------------------------------------------------------------------------------------------------|---------------------------------------------------------------------------|----------------------------------------------------------------------------------------------------|
| 日本語の名目的研究         日前研究           た み 体 事 や ら わ や き た         1           1/金1件・         0           2051日         1           2051日         1                                                                                                    | 名前( <u>N</u> ): 佐藤 春夫<br>会社名( <u>O</u> ):<br>部署名( <u>S</u> ):             | (備考(E):<br>役職名( <u>Q</u> ):                                                                                                    |
| 世社人一致(1)<br>第1社人一致(1)<br>第1社人一文)<br>第1社人一文(1)<br>第1社人一文(1)<br>第1社人一文(1)<br>第1社人一文(1)<br>第1社人一文(1)<br>第1社人一文(1)<br>第1社人一文(1)<br>第1社人一文(1)<br>第1社人一文(1)<br>第1社人一文(1)<br>第1社人一文(1)<br>第1社人一文(1)<br>第1社人一文(1)<br>第1社人一文(1)<br>第1社人一文(1)<br>第1社人一文(1)<br>第1人人一文(1)<br>第1人人一文(1)<br>第1人人一文(1)<br>第1人人一文(1)<br>第1人人一文(1)<br>第1人人一文(1)<br>第1人人一文(1)<br>第1人人一文(1)<br>第1人人一文(1)<br>第1人人一文(1)<br>第1人人一文(1)<br>第1人人一文(1)<br>第1人人一文(1)<br>第1人人一文(1)<br>第1人人一文(1)<br>第1人人一文(1)<br>第1人人一文(1)<br>第1人人一文(1)<br>第1人人一文(1)<br>第1人人一文(1)<br>第1人人一文(1)<br>第1人人一文(1)<br>第1人人一文(1)<br>第1人人一 | 〒(£): 162-0845<br>住所 1(1): 東京都新宿区市谷<br>住所 2(2):<br>TEL ↓<br>FAX ↓<br>携帯 ↓ | ○・○     ○     ○     ○     本村町0-00     市谷ビル701号室     □     □     □     □     □     □     □     □     □     □     □     □     □     □     □     □     □     □     □     □     □     □     □     □     □     □     □     □     □     □     □     □     □     □     □     □     □     □     □     □     □     □     □     □     □     □     □     □     □     □     □     □     □     □     □     □     □     □     □     □     □     □     □     □     □     □     □     □     □     □     □     □     □     □     □     □     □     □     □     □     □     □     □     □     □     □     □     □     □     □     □     □     □     □     □     □     □     □     □     □     □     □     □     □     □     □     □     □     □     □     □     □     □     □     □     □     □     □     □     □     □     □     □     □     □     □     □     □     □     □     □     □     □     □     □     □     □     □     □     □     □     □     □     □     □     □     □     □     □     □     □     □     □     □     □     □     □     □     □     □     □     □     □     □     □     □     □     □     □     □     □     □     □     □     □     □     □     □     □     □     □     □     □     □     □     □     □     □     □     □     □     □     □     □     □     □     □     □     □     □     □     □     □     □     □     □     □     □     □     □     □     □     □     □     □     □     □     □     □     □     □     □     □     □     □     □     □     □     □     □     □     □     □     □     □     □     □     □     □     □     □     □     □     □     □     □     □     □     □     □     □     □     □     □     □     □     □     □     □     □     □     □     □     □     □     □     □     □     □     □     □     □     □     □     □     □     □     □     □     □     □     □     □     □     □     □     □     □     □     □     □     □     □     □     □     □     □     □     □     □     □     □     □     □     □     □     □     □     □     □     □     □     □     □     □     □     □     □     □     □     □     □     □     □     □     □     □     □     □     □     □ |
|                                                                                                    | E-Mail ▼<br>家族一覧(L)<br>表示 名前                                              | <ul> <li></li></ul>                                                                                                    |
|                                                                                                    |                                                                           | OK キャンセル                                                                                                    |

(2)引き続き「追加」をクリック→下記のように入力する。

"設定名:夫婦"、"名前:佐藤 春夫"、"〒:162-0845"

"住所追加:0-00 市谷ビル701号室"

「家族の追加(I)」クリック→家族一覧の名前欄に「秋子」と入力→OK→閉じる

| 差出人設定      | 差出人                                                      |                  |
|------------|----------------------------------------------------------|------------------|
| 差出人一覧(L)   | 設定名(⊻): 夫婦                                               |                  |
| 本人 (標準)    | 名前(N): 佐藤 春夫                                             | (備考(E):          |
| <u> </u>   | 会社名(Q):<br>部署名(S):                                       | 役職名(9):          |
|            |                                                          |                  |
| 標準約に認定で(S) | 1至所1(1): 東京都新宿区市谷本村回10-00市谷<br>住所2(2):                   | 2ル701号室          |
|            | FAX •                                                    |                  |
|            | 携帯 👻<br>E-Mail 👻                                         |                  |
|            | 家族一覧(」)                                                  | 🧕 家族の追加(D) 🗙 🚹 🛡 |
|            | 表示         名前         1           図         秋子         1 | (蒲考(旧姓・年齢・ふりがな等) |
|            |                                                          |                  |
|            |                                                          | OK キャンセル         |

## 4. 住所録の作成

(1)「住所録カード」ボタンをクリック→下記のように入力する。

"氏名:青木 一郎"
"〒:263-0051"
"住所追加:11-11"
"差出人の▼クリック→
「夫婦」をクリック"
" グループの▼クリック→
「親戚」クリック"

家族一覧の「家族の追加」ボタン をクリック→「花子」と名前欄に 追加する→Enter→Enter→ 右のプレビューで 全体を確認する。

| ○ はがき作家 あてな - [住所録<br>ファイル(E) 表示(Y) 宛名デー                                                                                                    | : 春夫01.hwa / レイア<br>タ( <u>D</u> ) レイアウト(L) ツ                                                                                                    | ウト:レイアウ<br>-ル(I) ヘルプ(!                                                       | F]<br>1)                                                                                                    |                                          |              |                                                                                                    |                                 | _ 0                                                                                                    |
|----------------------------------------------------------------------------------------------------|----------------------------------------------------------------------------------------------------|------------------------------------------------------------------------------|----------------------------------------------------------------------------------------------------|------------------------------------------|--------------|----------------------------------------------------------------------------------------------------|---------------------------------|----------------------------------------------------------------------------------------------------|
| 1000000000000000000000000000000000000                                                                                                    | 1000000000000000000000000000000000000                                                                                                    | (<br>住所録カード                                                                  | (上)<br>住所錄一覧                                                                                                    | (司)<br>宛名印刷                              | 印刷サービス       | (<br>終7                                                                                                    | (は)待作家 汚                        | 製品版の購入                                                                                                    |
| はがき作家 あてな                                                                                                    | 5 Free                                                                                                    |                                                                              |                                                                                                    |                                          | 年冀状<br>夏中はがき | ・しまかき作家<br>印刷サービス                                                                                                    | 両面印刷&直接<br>らくらく印刷注文は            | <u>く画OK</u> )                                                                                                    |
| ব <b>ৰুশ্য ক</b> গ                                                                                                    | ठे रे रे रे                                                                                                    | 4 1                                                                          | <u>6</u>   b                                                                                                    | 他 🛛 🖒                                    | 50           |                                                                                                    |                                 |                                                                                                    |
| <ul> <li>第二日本</li> <li>第二日本</li>     &lt;</ul>                                                                                                    |                                                                                                    | 1/全2件 <del>▼</del><br>ジャンプ                                                   |                                                                                                    | ) () () () () () () () () () () () () () |              |                                                                                                    |                                 |                                                                                                    |
| 氏名(如) 香木一郎<br>ふりがは(公) あたき(1055)<br>茶出入(55)<br>年間)また<br>印刷する住所<br>〒(2): 7年風月う<br>住所 1(2): 7年風月う<br>住所 1(2): 7年風月う<br>住所 2(2): 7年風月う<br>住所 2(2): 7年風月う<br>日本(10): 7年風月) 7年<br>作品 2(2): 7年風月う<br>住所 2(2): 7年風月う<br>住所 2(2): 7年風月う<br>日本(10): 7年風月) 7日<br>代表: 7日<br>日本(10): 7日<br>代表: 7日<br>日本(10): 7日<br>日本(10): 7日<br>1日本 | <ul> <li>この</li> <li>この</li> <li< th=""><th>教育(公):<br/>グルーブ(の):<br/>印刷状態(B):<br/>印刷状態(B):<br/>報告:<br/>教務:<br/>様<br/>様<br/>様<br/>様</th><th>様<br/>観点<br/>変ム<br/>次人<br/>パープ設定<br/>(オープ設定)<br/>(オープ)<br/>(オープ)<br/>(オー)<br/>(オー)<br/>(オープ)<br/>(オー)<br/>(オープ)<br/>(オープ)<br/>(オープ)<br/>(オー)<br/>(オープ)<br/>(オープ)<br/>(オー)<br/>(オー)<br/>(オー)<br/>(オー)<br/>(オー)<br/>(オー)<br/>(<br/>)<br/>(<br/>)<br/>(<br/>)<br/>(<br/>)<br/>(<br/>)<br/>(<br/>)<br/>(<br/>)<br/>(</th><th>)</th><th>=</th><th>50<br/>6<br/>6<br/>6<br/>歳<br/>森<br/>永<br/>天<br/>た<br/>6<br/>6<br/>6<br/>6<br/>6<br/>6<br/>7<br/>7<br/>7<br/>7<br/>7<br/>7<br/>7<br/>7<br/>7<br/>7<br/>7<br/>7<br/>7</th><th>26300<br/>青<br/>木<br/>そ子<br/>禄<br/>禄</th><th>0<br/>5<br/>1<br/>4<br/>4<br/>4<br/>4<br/>4<br/>5<br/>7<br/>8<br/>4<br/>8<br/>4<br/>7<br/>8<br/>9<br/>8<br/>9<br/>8<br/>9<br/>8<br/>9<br/>8<br/>8<br/>9<br/>8<br/>8<br/>9<br/>8<br/>8<br/>9<br/>8<br/>8<br/>9<br/>8<br/>8<br/>9<br/>8<br/>8<br/>9<br/>8<br/>8<br/>9<br/>8<br/>9<br/>8<br/>8<br/>9<br/>8<br/>9<br/>8<br/>9<br/>8<br/>9<br/>8<br/>9<br/>8<br/>9<br/>8<br/>9<br/>8<br/>9<br/>8<br/>9<br/>8<br/>9<br/>8<br/>9<br/>8<br/>9<br/>8<br/>9<br/>8<br/>9<br/>8<br/>9<br/>8<br/>9<br/>8<br/>9<br/>8<br/>9<br/>8<br/>9<br/>8<br/>8<br/>9<br/>8<br/>9<br/>8<br/>8<br/>9<br/>8<br/>9<br/>8<br/>9<br/>8<br/>8<br/>9<br/>8<br/>9<br/>8<br/>9<br/>8<br/>9<br/>8<br/>9<br/>8<br/>9<br/>8<br/>9<br/>8<br/>9<br/>8<br/>9<br/>8<br/>9<br/>8<br/>9<br/>8<br/>8<br/>8<br/>8<br/>8<br/>8<br/>8<br/>8<br/>8<br/>8<br/>8<br/>8<br/>8<br/>8<br/>8<br/>8<br/>8<br/>8<br/>8<br/>8</th></li<></ul> | 教育(公):<br>グルーブ(の):<br>印刷状態(B):<br>印刷状態(B):<br>報告:<br>教務:<br>様<br>様<br>様<br>様 | 様<br>観点<br>変ム<br>次人<br>パープ設定<br>(オープ設定)<br>(オープ)<br>(オープ)<br>(オー)<br>(オー)<br>(オープ)<br>(オー)<br>(オープ)<br>(オープ)<br>(オープ)<br>(オー)<br>(オープ)<br>(オープ)<br>(オー)<br>(オー)<br>(オー)<br>(オー)<br>(オー)<br>(オー)<br>(<br>)<br>(<br>)<br>(<br>)<br>(<br>)<br>(<br>)<br>(<br>)<br>(<br>)<br>( | )                                        | =            | 50<br>6<br>6<br>6<br>歳<br>森<br>永<br>天<br>た<br>6<br>6<br>6<br>6<br>6<br>6<br>7<br>7<br>7<br>7<br>7<br>7<br>7<br>7<br>7<br>7<br>7<br>7<br>7 | 26300<br>青<br>木<br>そ子<br>禄<br>禄 | 0<br>5<br>1<br>4<br>4<br>4<br>4<br>4<br>5<br>7<br>8<br>4<br>8<br>4<br>7<br>8<br>9<br>8<br>9<br>8<br>9<br>8<br>9<br>8<br>8<br>9<br>8<br>8<br>9<br>8<br>8<br>9<br>8<br>8<br>9<br>8<br>8<br>9<br>8<br>8<br>9<br>8<br>8<br>9<br>8<br>9<br>8<br>8<br>9<br>8<br>9<br>8<br>9<br>8<br>9<br>8<br>9<br>8<br>9<br>8<br>9<br>8<br>9<br>8<br>9<br>8<br>9<br>8<br>9<br>8<br>9<br>8<br>9<br>8<br>9<br>8<br>9<br>8<br>9<br>8<br>9<br>8<br>9<br>8<br>9<br>8<br>8<br>9<br>8<br>9<br>8<br>8<br>9<br>8<br>9<br>8<br>9<br>8<br>8<br>9<br>8<br>9<br>8<br>9<br>8<br>9<br>8<br>9<br>8<br>9<br>8<br>9<br>8<br>9<br>8<br>9<br>8<br>9<br>8<br>9<br>8<br>8<br>8<br>8<br>8<br>8<br>8<br>8<br>8<br>8<br>8<br>8<br>8<br>8<br>8<br>8<br>8<br>8<br>8<br>8 |
| (信令(口)                                                                                                    | 📃 世帯主以外は                                                                                                    | 「御一同様」として                                                                    | 印刷する(G)                                                                                                    |                                          | ÷            |                                                                                                    |                                 |                                                                                                    |
| 1 N#/5173                                                                                                    |                                                                                                    |                                                                              |                                                                                                    |                                          |              |                                                                                                    |                                 | 1/2 級り込み                                                                                                    |

(2)住所録カードを追加する

「宛名の追加」ボタンをクリック→(1)と同様に下記のように、各項目を入力する。 "氏名:石井 豊"、"〒:710-0026"、"住所追加:232-3" ※:「敬称」の欄で、初期設定が「様」の▼をクリック→「先生」をクリック

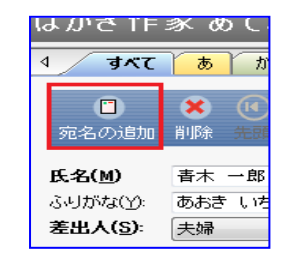

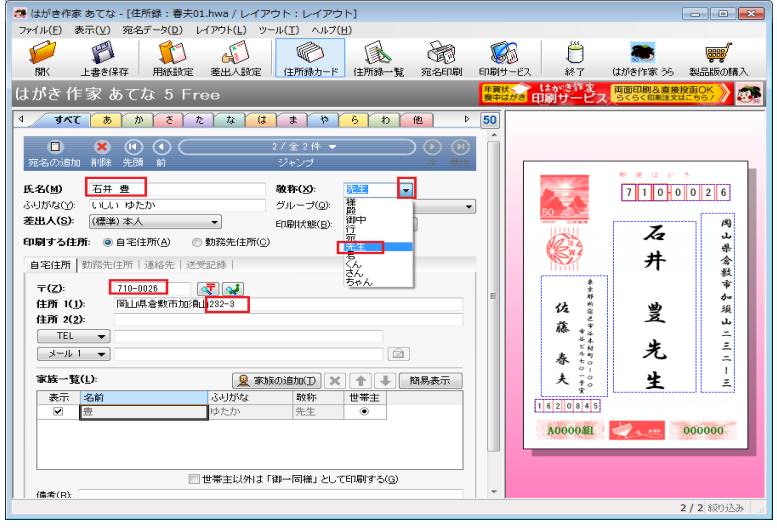

- 5. 作成した住所録データを保存する
  - (1)「メニューバー」の「ファイル」クリック→「名前を付けて保存」
     ※はがき作家6.の場合:「メニューバー」の「ファイル」クリック→「住所録ファイル」→
     「住所録ファイルを名前を付けて保存」クリック

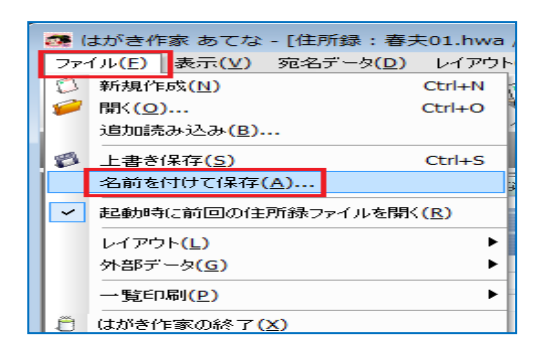

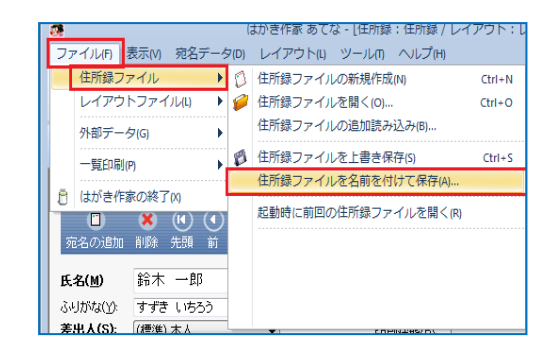

(2)「名前を付けて保存」ウィンドウが開く
 保存場所:「デスクトップ」→
 ファイル名:「春夫 01」と入力→
 ファイルの種類:
 「はがき作家 住所録ファイル(\*hwa)」
 を確認する→「保存」クリック

※左欄にデスクトップのアイコンが 表示されてない場合: 上部「保存する場所()):|欄の右の▼を

クリック→ダウンメニューから「デスクトップ」を探しクリック

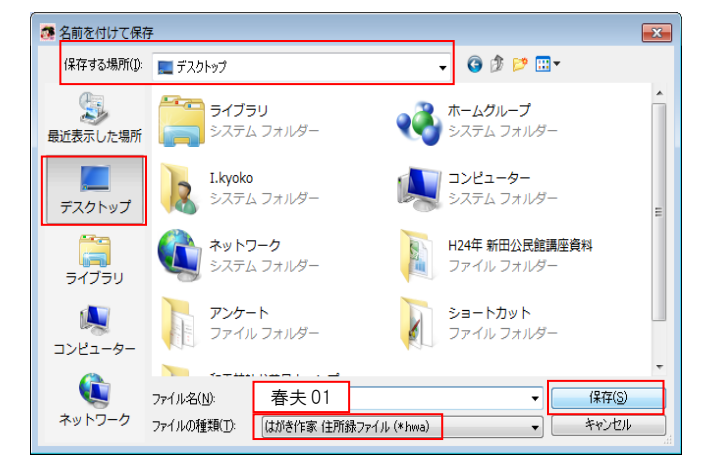

(3)はがき作家ソフトを閉じる→「レイアウト変更を保持しま

すか?」→「いいえ」クリック

| がき作家 あてな                                      |
|-----------------------------------------------|
| あてなレイアウトファイル "レイアウト" は変更されています。変更を<br>保存しますか? |
| はい(Y) いいえ(N) キャンセル                            |
|                                               |

(4)デスクトップに「春夫 01.hwa」アイコンができているのを確認する。

※アイコンは、バージョンによって異なる場合がある 他の場面でも、アイコン表示だけに惑わされず、名前や名称表示を、 常に確認するよう気を付ける

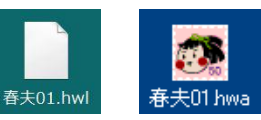

- (5)「春夫.01wa」アイコンをダブルクリック→「住所録一覧」ボタンをクリック→住所録が保存されているか確認する→閉じる。
- 6. はがきに宛名を印刷する

(1) デスクトップにある「はがき作家 あてな 」アイコンをダブルクリック →前回に使用した住所
 録ファイルが自動的に開く→「ファイル」をクリック→

「起動時に前回の住所録ファイルを開く」のチェックをクリックして外す→「閉じる」。

※ソフトの初期設定では、「起動時に前回の住所録ファイルを開 く」にチェックが入っていて、前回に使用した住所録ファイ ルが自動的に開く。今回は、作成済の新規データを開くため、 このチェックをクリックして外す

※はがき作家6.の場合:「ファイル」→「住所録ファイル」→ "起動時に前回の住所録ファイルを開く"のチェックを クリックして外す→「閉じる」

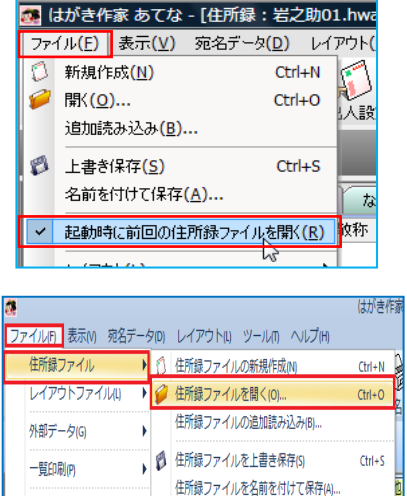

✓ 起動時に前回の住所録ファイルを開く(R)

(2)再度、デスクトップにある「はがき作家 あてな 」 アイコンをダブルクリック→

「ファイル」→「開く」→ ファイルの場所:デスクトップ→ 「hagaki3」W クリック→ 「sample3」W クリック→ 「春夫 02.hwa」をクリック→ 「開く」

| <ul> <li>         登理         <ul> <li>新しいフォルダー</li> <li>第二</li> </ul> </li> <li> <ul> <li>新しいフォルダー</li> <li>第二</li> <li>名前</li> <li>夏新日時</li> <li>2013/05/06 0:50</li> <li>登方シロード</li> <li>● 春夫02.hwa</li> <li>2013/05/06 1:06</li> <li>● 春夫02.hwa</li> <li>2013/05/06 1:06</li> <li>● 春夫02.hwa</li> <li>2013/05/06 1:06</li> <li>● 年大クトップ</li> <li>● 日本</li> <li>● ビクチャ</li> <li>■ ビクチャ</li> <li>■ ビクチャ</li> <li>■ ビクチャ</li> <li>■ ビクチャ</li> <li>■ ビクチャ</li> <li>■ ビクチャ</li> <li>■ ビクチャ</li> <li>■ ビクチャ</li> <li>■ ビクチャ</li> <li>■ ビクチャ</li> <li>■ ビクチャ</li> <li>■ ビクチャ</li> <li>■ ローナ</li> <li>■ ビクチャ</li> <li>■ ビクチャ</li> <li>■ ビクチャ</li> <li>■ ビクチャ</li> <li>■ ビクチャ</li> <li>■ ビクチャ</li> <li>■ ビクチャ</li> <li>■ ビクチャ</li> <li>■ ビクチャ</li></ul></li></ul>                                                                                                    | 「<br>種類<br>HWA<br>HWA |
|----------------------------------------------------------------------------------------------------|-----------------------|
| <ul> <li>★ お気に入り</li> <li>◆ お気に入り</li> <li>◆ Dropbox</li> <li>● 考夫01.hwa</li> <li>2013/06/06 0:50</li> <li>● 書夫02.hwa</li> <li>2013/06/06 1:06</li> <li>● 書夫02.hwa</li> <li>2013/06/06 1:06</li> <li>● 書夫02.hwa</li> </ul>                                                                                                    | 種類<br>HWA<br>HWA      |
| ◆ Dropbox     ▲ グウンロード     ■ デスクトップ     ■ デスクトップ     ■ 最近表示した場     ■ ライブラリ     ■ ドキュメント     ■ ビクチャ     ■ ビクチャ                                                                                                    | HWA<br>HWA            |
| <ul> <li>         ・</li></ul>                                                                                                    | HWA                   |
| <ul> <li>■ デスクトップ</li> <li>&gt;&gt;&gt;</li> <li>&gt;&gt;&gt;</li> <li>&gt;&gt;</li> <li>&gt;&gt;</li> <li>&gt;</li> <li>&gt;&gt;</li> <li>&gt;&gt;</li> <li>&gt;&gt;</li>     &lt;</ul> |                       |
| <ul> <li>              ● 最近表示した場          </li> <li>             ● オブラリ             </li> <li>             ドキュメント             </li> <li>             ビクチャ         </li> </ul>                                                                                                    |                       |
| ⇒ ライブラリ ○ ドキュメント ○ ピクチャ ■ ピクチャ ▼ 1 1 2 2 2 2 2 2 2 2 2 2 2 2 2 2 2 2 2                                                                                                    |                       |
| <ul> <li>□ ドキュメント</li> <li>□ ビクチャ</li> </ul>                                                                                                    |                       |
|                                                                                                    |                       |
|                                                                                                    |                       |
|                                                                                                    |                       |
| ファイル名(N):                                                                                                    |                       |
|                                                                                                    | ; *.ngj 👻             |

剤 はがき作家の終了∩

(3)「住所録一覧」をクリック 項目名が、「名前(氏名)」、「ふりがな」、 「敬称」、「印刷状態」、「グループ」、 「差出人」、「住所1」、「郵便番号」の 順に表示されているのを確認する。

※項目名が、異なっていたり、ない場合

i.「名前」の項目名の中で右クリック
 →「一覧表示の設定」をクリック

| ٩ / | すべて   | あかさたなは                                             |
|-----|-------|----------------------------------------------------|
|     | 名前    | ₩ 2 <sup>5</sup> + 2 <sup>5</sup> + 2 <sup>5</sup> |
| 1   | 青木 一  | 型OPEX(O)                                           |
| 2   | 石井 豊  | 絞り込み(E)                                            |
| 3   | 小野 美  | 絞り込みの解除(N)                                         |
| 4   | 川口順   |                                                    |
| 5   | 坂本 幸  | 去年に年質状・喪中はかきをもらった人                                 |
| 6   | 西村 幸  | 印刷する人(喪中の人を除く)                                     |
| 7   | 山口幸   | 印刷済みの人                                             |
| 8   | 山田太   | 住所が東京都新宿区の人                                        |
| 9   | ШE IE |                                                    |
| 10  | 山本 製  |                                                    |

ii.「名前」「ふりがな」「敬称」「印刷状態」
 「グループ」「差出人」「住所1(自宅)」
 「〒(自宅)」の8項目にチェックを残し、
 他の項目名のチェックは全部外す→

| 计基本作家                                                                                                    | & C4i -                                                                           |                                                                                                    | Arrest and                                                         | the second second                         | A STATEMENT   |               |                                                                       |          |                        |                                                                                                    |                                                                                                    |
|----------------------------------------------------------------------------------------------------|-----------------------------------------------------------------------------------|----------------------------------------------------------------------------------------------------|--------------------------------------------------------------------|-------------------------------------------|---------------|---------------|-----------------------------------------------------------------------|----------|------------------------|----------------------------------------------------------------------------------------------------|----------------------------------------------------------------------------------------------------|
| (NE) 表                                                                                                    | 示(V) 38                                                                           | 187-500 V                                                                                                    | 17910                                                              | 9-1L()                                    | ヘルフビリ         | 4             | Sa 62                                                                 | Ä        | -                      | (9889)                                                                                                |                                                                                                    |
| RRK .                                                                                                    | 上書き(業存                                                                            | HIGHE                                                                                                    | (1)<br>第二日(1)<br>第二日(1)                                            | 2 (175)                                   | 動一ド           | 住所的一致         | 元名印刷 印刷サービス                                                           | M7       | CITE/TH                | 55 \$18350M7                                                                                          | <b>.</b>                                                                                                    |
| がき作                                                                                                    | 家 あて                                                                              | Cな 5 Fre                                                                                                    | 90                                                                 |                                           |               |               |                                                                       |          | 1184-8610<br>1818 1818 | ーニボ はかきやま<br>CK 印刷サービ                                                                                 | あてな-36 ML()2<br>ス 前面印刷の 256                                                                                                    |
| ৰুব                                                                                                    | r æ r                                                                             | かきた                                                                                                    | The P                                                              | 11 2                                      | 6             | 6 N D M M     |                                                                       |          | ▶ <u>50</u>            |                                                                                                    |                                                                                                    |
| 名前                                                                                                    | ð                                                                                 | いがな 🔺                                                                                                    | 較称                                                                 | 印刷状態                                      | グル…▲          | 差出人           | (住所1(自宅)                                                              | 〒(自宅)    |                        |                                                                                                    |                                                                                                    |
| 唐木 一頁<br>石井 豊                                                                                                    | 0 a                                                                               | 141 位たか                                                                                                    | 41<br>+++                                                          | -                                         | DOR.          | 大町<br>(標識) 本人 | 十単分十単巾<br>金町市加添1/222-3                                                | 710-0026 |                        |                                                                                                    |                                                                                                    |
| 小野美佑                                                                                                    | 5 72                                                                              | 50 256 00                                                                                                    | 祥                                                                  |                                           | <b>M</b> at   | 夫婦            | 岡山市西古松9-19                                                            | 700-0927 |                        |                                                                                                    |                                                                                                    |
| 川口順次                                                                                                    | tt A                                                                              | けんち じゅんじ                                                                                                    | 祥                                                                  |                                           | 友人            | (禮涕) 本人       | 倉敷市福島6-9                                                              | 710-0048 |                        |                                                                                                    |                                                                                                    |
| 城本 幸子                                                                                                    | 8                                                                                 | 3962 355                                                                                                    | 稴                                                                  | _                                         | 友人            | (標準) 本人       | 総社市清音上中島228                                                           | 719-1175 |                        | 1000                                                                                                  |                                                                                                    |
| 西村幸夫                                                                                                    | t (2                                                                              | 1006 088                                                                                                    | 22                                                                 |                                           | 19.95<br>tRat | 夫婦            | 西東京市向台町34-5-6<br>自動車車町4-0                                             | 188-0013 |                        | 4.4                                                                                                   | 2 6 3 - 0 0 5 1                                                                                                    |
| 山田 太郎                                                                                                    | 6 8                                                                               | ちんち とうしゃう                                                                                                    | 18                                                                 |                                           | se at         | 2018<br>#38   | 合数市运具6-0                                                              | 710-0048 | - 1                    | 10.50                                                                                                 |                                                                                                    |
| 山田正文                                                                                                    | 2 9                                                                               | 4658 386A                                                                                                    | 18                                                                 | -                                         | 友人            | (標準)本人        | 倉敷市片島町65-5                                                            | 710-0605 |                        | 12th                                                                                                  | 青ま                                                                                                    |
| 山本 製作                                                                                                    | 作所 🕴                                                                              | はもとせいざしょ                                                                                                    | 萑                                                                  |                                           | 会社            | (標準) 本人       | 大阪府泉大津市香業町…                                                           | 595-0053 |                        | 1                                                                                                    | <b>x</b> & +                                                                                                    |
|                                                                                                    |                                                                                   |                                                                                                    |                                                                    |                                           |               |               |                                                                       |          |                        | 秋春<br>子夫<br>162 (145)<br>10000組                                                                       | 子中 x -<br>· · · · · · · · · · · · · · · · · · ·                                                                                                     |
|                                                                                                    |                                                                                   | 表示の                                                                                                    | )部:                                                                | ŧ                                         |               |               |                                                                       |          |                        |                                                                                                    |                                                                                                    |
|                                                                                                    | ·<br>覧:<br>表示                                                                     | <mark>表示の</mark><br>項目( <u>l</u>                                                                                                    | <mark>)設</mark> )                                                  | <del>ت</del>                              |               |               |                                                                       |          |                        |                                                                                                    | ×                                                                                                    |
|                                                                                                    | 「覧」<br>表示                                                                         | <mark>表示の</mark><br>項目( <u>i</u><br>名前                                                                                                    | )設)<br>):                                                          | <del>د</del>                              |               |               | 100                                                                   |          |                        |                                                                                                    | ×<br>\\()                                                                                                    |
| Ha<br>Ha                                                                                                    | 支示                                                                                | <mark>表示の</mark><br>項目( <u>1</u><br>名前<br>よいわ                                                                                                    | )<br>):                                                            | 定                                         |               |               | 100                                                                   |          |                        |                                                                                                    |                                                                                                    |
|                                                                                                    | - 寛<br>表示<br>■ ■                                                                  | 表示の<br>項目( <u>1</u><br>名前<br>ふりか                                                                                                    | )設)<br>」:<br>がな                                                    | 定<br>一                                    |               |               | 100<br>100                                                            |          |                        | 1                                                                                                    |                                                                                                    |
| - Ha                                                                                                    | 表示 マ                                                                              | 表示の<br>項目(L<br>- 26前<br>- 30月<br>- 30月<br>- 30<br>- 30月<br>- 30月<br>- 30<br>- 30<br>- 30<br>- 30<br>- 30<br>- 30<br>- 30<br>- 30 | )設)<br>」:<br><sup>N</sup> な                                        | 定<br>一                                    |               |               | 100<br>100<br>60                                                      |          |                        | 1                                                                                                    |                                                                                                    |
|                                                                                                    | 表示 マママ                                                                            | 表示の<br>項目(L<br>らり力<br>教称<br>印刷                                                                                                    | <b>)設)</b><br>):<br>がな<br>犬熊                                       | 定<br>一                                    |               |               | 100<br>100<br>60<br>60                                                |          |                        | 上<br>不<br>表                                                                                           | へ(U)<br>へ(D)<br>示(S)                                                                                                    |
| na<br>L                                                                                                    | 「覧」<br>表示<br>マママ                                                                  | 表示の<br>項目(L<br>る前<br>が<br>和<br>り<br>か<br>の<br>の<br>の<br>の<br>の<br>の<br>の<br>の<br>の<br>の<br>の<br>の<br>の                                                                                                    | )設)<br>):<br>パな<br>大熊 - ブ                                          | 定                                         |               |               | 100<br>100<br>60<br>62                                                |          |                        | 上 天 天                                                                                                 | へ(U)<br>へ(D)<br>示(S)                                                                                                    |
| NA CONTRACTOR                                                                                                    | 「覧」<br>表示<br>マママ                                                                  | 表示の<br>項目(L)<br>名可りの<br>私<br>の<br>り<br>か<br>の<br>り<br>の<br>の<br>り<br>の<br>の<br>り<br>の<br>の<br>り<br>の<br>の<br>の<br>の<br>の<br>の                                                                                                    | )<br>):<br>がな<br>犬熊ブ<br>-                                          | 定                                         |               |               | 100<br>100<br>60<br>60<br>62                                          |          |                        | 上<br>下<br>表<br>【非新                                                                                    | へ(U)<br>へ(D)<br>示(S)<br>表示(L)                                                                                                    |
| Alt I                                                                                                    | 「<br>表示<br>マママママ<br>ママママママ                                                        | 表示の<br>項目(L<br>ろいり<br>が<br>刷<br>り<br>の<br>が<br>り<br>が<br>の<br>り<br>が<br>和<br>り<br>ノ<br>を<br>し<br>い<br>が<br>わ<br>の<br>が<br>の<br>の<br>の<br>の<br>の<br>の<br>の<br>の<br>の<br>の<br>の<br>の<br>の<br>の<br>の<br>の                                                                                                    | )<br>):<br>がな<br>ポポープ<br>人                                         | <del>定</del>                              |               |               | 100<br>100<br>60<br>62<br>80                                          |          |                        | 上<br>下<br>長<br>長                                                                                      | へ(U)<br>へ(D)<br>示(S)<br>衰示(H)                                                                                                    |
| 1911                                                                                                    | 「<br>読<br>表示<br>マ<br>マ<br>マ<br>マ<br>マ<br>マ<br>マ<br>マ<br>マ<br>マ<br>マ<br>マ<br>マ     | たって<br>項 250<br>ない<br>う<br>の<br>う<br>の<br>が<br>の<br>り<br>が<br>を<br>別<br>が<br>や<br>い<br>ン<br>を<br>い<br>り<br>で<br>し<br>に<br>し<br>い<br>の<br>の<br>の<br>の<br>に<br>り<br>に<br>り<br>の<br>の<br>の<br>の<br>の<br>の<br>の<br>の<br>の<br>の<br>の<br>の                                                                                                    | )<br>):<br>がな<br>ポポープ<br>人<br>1 (自                                 | 2                                         |               |               | 100<br>100<br>60<br>62<br>80<br>147                                   |          |                        | 上<br>下<br>表<br>[非]                                                                                    | へ(U)<br>へ(D)<br>示(S)<br>表示(H)                                                                                                    |
| in the second second se | 「<br>気示<br>I<br>I<br>I<br>I<br>I<br>I<br>I<br>I<br>I<br>I<br>I<br>I<br>I          | 表 項 名が教師が差住。<br>の一日前の称劇レン所(1)                                                                                                    |                                                                    | <b>定</b><br>(宅)                           |               |               | 100<br>100<br>60<br>62<br>80<br>147<br>71                             |          |                        | 上<br>下<br>表<br>[非]                                                                                    | へ(U)<br>示(S)<br>表示(H)                                                                                                    |
| ala                                                                                                    | 「<br>気示<br>■<br>マ<br>マ<br>マ<br>マ<br>マ<br>マ<br>マ<br>マ<br>マ<br>マ<br>マ<br>マ<br>マ     | 表 項 名い教師が差住す<br>1日前かかり<br>がいりたい<br>1日で                                                                                                    |                                                                    | 定 1111                                    |               |               | 100<br>100<br>60<br>62<br>80<br>147<br>71                             |          |                        | 上<br>可<br>天<br>王<br>王<br>王<br>王<br>王<br>王<br>王<br>王<br>王<br>王<br>王<br>王<br>王<br>王<br>王<br>王<br>王<br>王 | へ(U)<br>へ(D)<br>示(S)<br>表示(H)                                                                                                    |
| nh -                                                                                                    | 「<br>読<br>示<br>I<br>I<br>I<br>I<br>I<br>I<br>I<br>I<br>I<br>I<br>I<br>I<br>I      | 表示の<br>項目(1)<br>高いの<br>和明の<br>一日の<br>一日の<br>一日の<br>一日の<br>一日の<br>一日の<br>一日の<br>一日                                                                                                    | )<br>)<br>)<br>)<br>)<br>)<br>)<br>)<br>)<br>)<br>)<br>)<br>)<br>) | 2 12 11 11 11 11 11 11 11 11 11 11 11 11  |               |               | 100<br>100<br>60<br>62<br>80<br>147<br>71<br>100                      |          |                        | 上<br>下<br>表<br>影                                                                                      | へ(U)<br>へ(D)<br>示(S)<br>疑示(H)                                                                                                    |
| ηų<br>I                                                                                                    | 「「「」」<br>「「」」<br>「」<br>「」<br>「」<br>「」<br>「」<br>「」<br>「」<br>「」<br>」<br>「」<br>」     | 長 項 名の教印グ差住市印住<br>の時本期レン所自己                                                                                                    | D設<br>):<br>パな 熊ブ<br>-人 (自)<br>(自)<br>(自)                          | 定 12 所字                                   |               |               | 100<br>100<br>60<br>62<br>80<br>147<br>71<br>100<br>100               |          |                        | 上<br>不<br>表<br>[<br>]                                                                                 | へ(U)<br>へ(D)<br>示(S)<br>表示(H)                                                                                                    |
| 11                                                                                                    | ·<br>覧<br>表示<br>V<br>V<br>V<br>V<br>V<br>V<br>V<br>V<br>V<br>V<br>V<br>V<br>V     | え 項 名の教師グ差住下印住で、 (1) (1) (1) (1) (1) (1) (1) (1) (1) (1)                                                                                                    | )<br>)<br>)<br>)<br>)<br>)<br>)<br>)<br>)<br>)<br>)<br>)<br>)<br>) | 定 111111111111111111111111111111111111    |               |               | 100<br>100<br>60<br>62<br>80<br>147<br>71<br>100<br>100               |          |                        | 上<br>下<br>表<br>評詞                                                                                     | へ(U)<br>へ(D)<br>示(S)<br>表示(H)                                                                                                    |
| 110                                                                                                    | 「<br>読<br>表<br>▼<br>♥<br>♥<br>♥<br>♥<br>♥<br>♥<br>♥<br>♥<br>♥<br>♥<br>♥<br>♥<br>♥ | た。項<br>名 ふ<br>教<br>印<br>が<br>和<br>り<br>本<br>制<br>の<br>本<br>教<br>印<br>ど<br>差<br>住<br>〒<br>印<br>住<br>下<br>印<br>住<br>下<br>印<br>住<br>下<br>印<br>住<br>下<br>印<br>住<br>下<br>印<br>住<br>下<br>印<br>住<br>下<br>に<br>中<br>に<br>中<br>に<br>作<br>に<br>し<br>に<br>の<br>に<br>の<br>い<br>か<br>わ<br>い<br>か<br>和<br>い<br>か<br>わ<br>い<br>か<br>和<br>い<br>か<br>し<br>二<br>の<br>日<br>の<br>一<br>の<br>自<br>の<br>一<br>の<br>自<br>の<br>一<br>の<br>自<br>の<br>一<br>の<br>自<br>の<br>一<br>の<br>自<br>の<br>一<br>の<br>一<br>の<br>一<br>の<br>一<br>の<br>一<br>の<br>一<br>の<br>一<br>の<br>の<br>の<br>の<br>の<br>の<br>の<br>の<br>の<br>の<br>の<br>の<br>の                                                                                                    | )): な 熊ブ (自)の(自宅)                                                  | <b>定</b><br>(宅) 新宅)                       |               |               | 100<br>100<br>60<br>62<br>80<br>147<br>71<br>100<br>100<br>100        |          |                        | <ul> <li>上</li> <li>下</li> <li>表</li> <li>非</li> <li>項目の</li> </ul>                                   | へ(U)<br>へ(D)<br>示(S)<br>気示(H)                                                                                                    |
| nh                                                                                                    | 「読<br>表 IVVVVVV□□□□□□                                                             | 表示の<br>項名の教師の<br>「<br>るの<br>教師の<br>が<br>上一<br>一<br>印住<br>王<br>日<br>(<br>日<br>新<br>の<br>教師の<br>の<br>と<br>二<br>の<br>り<br>本<br>の<br>り<br>本<br>の<br>り<br>本<br>の<br>り<br>本<br>の<br>り<br>本<br>の<br>り<br>本<br>の<br>り<br>本<br>の<br>り<br>の<br>の<br>の<br>の                                                                                                    | )))))))))))))))))))))))))))))))))))))                              | 記 (1) (1) (1) (1) (1) (1) (1) (1) (1) (1) |               |               | 100<br>100<br>60<br>62<br>80<br>147<br>71<br>100<br>100<br>100        |          |                        | 」                                                                                                    | >(U) ¬(U) ¬(D) 示(S) 表示(H) >h幅(W)                                                                                                    |
| nh                                                                                                    | 「                                                                                 | 表示の<br>項名の初期の<br>ジャート<br>支行の<br>するの<br>すた。<br>ない<br>した<br>に<br>し<br>に<br>し<br>に<br>し<br>に<br>し<br>に<br>し<br>に<br>し<br>に<br>し<br>に<br>し<br>に<br>し<br>に<br>し<br>に<br>し<br>に<br>し<br>に<br>し<br>に<br>し<br>に<br>し<br>に<br>し<br>に<br>し<br>に<br>し<br>に<br>し<br>に<br>し<br>に<br>し<br>し<br>た<br>し<br>し<br>た<br>し<br>し<br>た<br>し<br>た<br>し<br>た<br>し<br>た<br>し<br>た<br>し<br>た<br>し<br>た<br>し<br>た<br>し<br>た<br>し<br>た<br>し<br>た<br>し<br>た<br>し<br>た<br>た<br>し<br>た<br>し<br>た<br>し<br>た<br>し<br>た<br>た<br>し<br>た<br>た<br>し<br>た<br>た<br>し<br>た<br>た<br>し<br>た<br>た<br>し<br>た<br>た<br>た<br>し<br>た<br>た<br>し<br>た<br>た<br>し<br>た<br>た<br>た<br>た<br>し<br>た<br>た<br>し<br>た<br>た<br>た<br>た<br>し<br>た<br>た<br>た<br>た<br>た<br>た<br>た<br>た<br>た<br>た<br>た<br>た<br>た                                                                                                    | ))) お ポー人 1 (主) (自要)                                               |                                           | ÷1)           |               | 100<br>100<br>60<br>62<br>80<br>147<br>71<br>100<br>100<br>100<br>100 |          |                        | した<br>下<br>(<br>ま<br>う<br>す<br>う<br>の<br>(<br>100)                                                    | <ul> <li>&lt;(□)</li> <li>&lt;(□)</li> <li>示(S)</li> <li></li> <li></li></ul> |
|                                                                                                    | 「<br>読<br>示<br>マ<br>マ<br>マ<br>マ<br>マ<br>マ<br>マ<br>マ<br>マ<br>マ<br>マ<br>マ<br>マ      | 表示の<br>項目(L<br>るい教印ジンを注て<br>日前<br>力<br>が<br>い<br>称<br>り<br>ル<br>出<br>所<br>(<br>日)<br>モ<br>日<br>(<br>L<br>て<br>の<br>り<br>称<br>り<br>の<br>り<br>称<br>り<br>の<br>し<br>の<br>の<br>の<br>の<br>の<br>の<br>の<br>の<br>の<br>の<br>の<br>の<br>の<br>の<br>の<br>の<br>の                                                                                                    | ))) ボ ボー人 (1)する(自宅宅)                                               | 定<br>宅<br>(宅)<br>(注)<br>(注)               | ÷-1           |               | 100<br>60<br>60<br>62<br>80<br>147<br>71<br>100<br>100<br>100<br>100  |          |                        | 」上<br>下下<br>表<br>(引詞)<br>項目の<br>100                                                                   | へ(U)<br>へ(D)<br>示(S)<br>表示(H)                                                                                                    |
|                                                                                                    |                                                                                   | 表示の<br>項目(L<br>るの称印グを注ての<br>日前<br>るのが<br>和<br>の<br>た<br>に<br>日<br>に<br>日<br>に<br>日<br>に<br>日<br>に<br>し<br>た<br>の<br>た<br>の<br>た<br>の<br>に<br>り<br>に<br>し<br>に<br>の<br>の<br>た<br>の<br>り<br>た<br>の<br>り<br>た<br>の<br>り<br>た<br>の<br>の<br>の<br>の<br>の<br>の<br>の<br>の                                                                                                    | )): が ポー人 1 (主)の(自宅 年年)                                            | 定<br>(宅)<br>(白<br>(白<br>(白)               | ÷?\           |               | 100<br>100<br>60<br>62<br>80<br>147<br>71<br>100<br>100<br>100<br>100 |          |                        | 」<br>一上<br>一下<br>一表<br>「非弱<br>項目の<br>100                                                              | >(U) ¬(U) ¬(D) 示(S) 汞(S) 反示(H) >h幅(W) □                                                                                                    |

不要な項目が間に入っている場合は、不要な項目の名前をクリックする→右欄の「上へ」 「下へ」ボタンをクリックして、上図のような順序に並ぶように移動させる→OK

 ・ 個人の詳細を確認したい場合→確認したい人の名前(ここでは「石井 豊」)をクリック→
 「住所録カード」ボタンをクリックする→「石井 豊」さんの記載内容を確認できる

iv. 再度「住所録一覧」ボタンで一覧を表示させておく。

- (4)「ふりがな」による並べ替え
   「ふりがな▲」をクリック→「ふりがな▲」をクリックす
   るたびに、昇順(あ~)、降順(ん~)に並び変わる→
   昇順の状態になるようにクリックする→
   「あおき いちろう」さんが TOP に来る。
- (5)印刷する宛名を指定する→「青木一郎」さんの 「印刷状態」の項目欄の空白部分をクリック→ 「印刷する」と表示される→同様に、印刷する 人の欄だけクリックして「印刷する」と表示さ せる(空白→印刷する→印刷済み→空白)と クリックで変化する

| 4 | ৰু বিশ্ব | かさた      | <b>な</b> |
|---|----------|----------|----------|
|   | 名前       | ふりがな 🔺   | 敬称       |
| 1 | 青木 一郎    | あおき いちろう | 様        |
| 2 | 石井 豊     | いしい ゆたか  | 先生       |

| 4 / | ৰু বুৰু ক | かさた        | r ta r | <mark>は</mark> ま | 10 <sup>6</sup> | わし他     |
|-----|-----------|------------|--------|------------------|-----------------|---------|
|     | 名前        | ふりがな 🔺     | 敬称     | 印刷状態             | ວັກ⊷ 🔺          | 差出人     |
| 1   | 春木 一郎     | あおき いちろう   | 様      | 印刷する             | 見戚              | 夫婦      |
| 2   | 石井 豊      | いしい ゆたか    | 先生     | 印刷する             |                 | (標準) 本人 |
| 3   | 小野 美佐子    | おの みさこ     | 様      |                  | 見戚              | 夫婦      |
| 4   | 川口 順次     | かわぐち じゅんじ  | 様      | 印刷する             | 友人              | (標準) 本人 |
| 5   | 坂本 幸子     | さかもと さちこ   | 様      | 印刷する             | 友人              | (標準) 本人 |
| 6   | 西村 幸夫     | にしむら ゆきお   | 様      | 印刷する             | 睍戚              | 夫婦      |
| 7   | 山口幸一      | やまぐち こういち  | 様      | 印刷する             | 睍戚              | 夫婦      |
| 8   | 山田 太郎     | やまだ たろう    | 様      | 印刷する             | 睍戚              | 夫婦      |
| 9   | 山田 正文     | やまだ まさふみ   | 様      |                  | 友人              | (標準) 本人 |
| 10  | 山本 製作所    | やまもとせいさくしょ | 様      | 印刷する             | 会社              | (標準) 本人 |
|     |           |            |        |                  |                 | (標準) 本人 |

※年賀状の場合、喪中などの方はここで空白のままにしておく。

(6)「宛名印刷」ボタンをクリックする→

"印刷範囲"欄の

「すべての[印刷する]にした宛名データ(S)(8件)」にチェック

「宛名データの印刷状態を[印刷済]にする(E)」にチェックを確認する→

プリンターを接続する→必要枚数のはがきをセットする→「印刷を実行(P)」をクリックする。

| 🥶 はがき作家 あてな - [住所録:春夫02.hwa / レイアウト:レイアウト]                                                                                                    |                                                                    |
|----------------------------------------------------------------------------------------------------|--------------------------------------------------------------------|
| ファイル(E) 表示(V) 宛名データ(D) レイアウト(L) ツール(I) ヘルブ(H)                                                                                                    |                                                                    |
| 「「「「」」」     「」」     「」     「」     「」     「」     「」     「」     「」     「」     「」     「」     「」     「」     「」     「」     「」     「」     「」     「」     「」     「」     「」     「」     「」     「」     「」     「」     「」     「」     「」     「」     「」     「」     「」     「」     「」     「」     「」     「」     「」     「」     「」     「」     「」     「」     「」     「」     「」     「」     「」     「」     「」     「」     「」     「」     「」     「」     「」     「」     「」     「」     「」     「」     「」     「」     「」     「」     「」     「」     「」     「」     「」     「」     「」     「」     「」     「」     「」     「」     「」     「」     「」     「」     「」     「」     「」     「」     「」     「」     「」     「」     「」     「」     「」     「」     「」     「」     「」     「」     「」     「」     「」     「」     「」     「」     「」     「」     「」     「」     「」     「」     「」     「」     「」     「」     「」     「」     「」     「」     「」     「」     「」     「」     「」     「」     「」     「」     「」     「」     「」     「」     「」     「」     「」     「」     「」     「」     「」     「」     「」     「」     「」     「」     「」     「」     「」     「」     「」     「」     「」     「」     「」     「」     「」     「」     「」     「」     「」     「」     「」     「」     「」     「」     「」     「」     「」     「」     「」     「」     「」     「」     「」     「」     「」     「」     「」     「」     「」     「」     「」     「」     「」     「」     「」     「」     「」     「」     「」     「」     「」     「」     「」     「」     「」     「」     「」     「」     「」     「」     「」     「」     「」     「」     「」     「」     「」     「」     「」     「」     「」     「」     「」     「」     「」     「」     「」     「     「」     「」     「」     「     「」     「」     「」     「」     「」     「」     「」     「」     「」     「」     「」     「」     「」     「」     「」     「」     「」     「」     「」     「」     「」     「」     「」     「」     「」     「」     「」     「」     「」     「」     「     「」     「」     「」     「」     「      「     「     「」     「     「     「     「     「      「     「     「      「     「     「     「     「      「      「     「      「      「      「      「      「      「 | 武がき作家 うち 製品版の構入     私     (はがき作家 うち)     製品版の構入                    |
| はがき作家 あてな 5 Free                                                                                                    | □ Jilei・結婚・出産<br>はがき作家 ◎ あてな・うら<br>直接投画OK 印刷サービス 両面印刷OK まちら<br>255 |
| </th <th></th>                                                                                                    |                                                                    |
| プリンタ(N): FX Jet Wind B70 / B70N マ プロパティ()_                                                                                                    | 郵便はがき                                                              |
| 用紙(Z): Iはがき (100 x 148 mm)                                                                                                    | 5950053                                                            |
| ◎ 離(①): ○ 神(▲):                                                                                                    |                                                                    |
| □ フラッフ長を指定する(D)                                                                                                    | ·····································                              |
| オフセット 水平方向(2): 0 🜍 mm                                                                                                    | K K                                                                |
| 垂直方向(): 0 ◆ mm                                                                                                    | 本報                                                                 |
| □ 期間回<br>○ 現在の宛名データ(©)                                                                                                    | * *                                                                |
| <ul> <li>○ すべての碗名データ(B) (10 (年)</li> <li>③ すべての E印刷する] にした宛名データ(S) (8 (井)</li> </ul>                                                                                                    |                                                                    |
| ○一覧で踏むしている宛名テータ()(U1年)                                                                                                    | 佐富并                                                                |
| ED局体対数(D) 1 🔷 枚子つ                                                                                                    | 藤 * 1下 ○亲                                                          |
| ■ 宛名データの印刷状態を〔印刷済〕にする( <u>5</u> )                                                                                                    |                                                                    |
| 印刷を実行(P) 必要な用紙の数: 8 枚                                                                                                    |                                                                    |
|                                                                                                    | 天孫禄の                                                               |
|                                                                                                    | 1 6 2 0 8 4 5                                                      |
|                                                                                                    |                                                                    |
|                                                                                                    | 20000#H 000000                                                     |

(7)印刷実行の確認ウィンドウが表示される→「OK」クリック

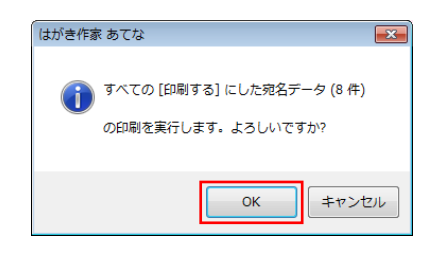

(8)印刷終了後、

「住所録一覧」ボタンをクリック→ 選択した人の「印刷状態」の欄が 「印刷済」になっているのを確認する。

| 4 - | ৰুশ্ব 🛛 👼 | かさた        | <u> な (</u> | はま   | 70 <mark>6</mark> | わ他      |
|-----|-----------|------------|-------------|------|-------------------|---------|
|     | 名前        | ふりがな 🔺     | 敬称          | 印刷状態 | グル・・・ 🔺           | 差出人     |
| 1   | 青木 一郎     | あおき いちろう   | 様           | 印刷済  | 親戚                | 夫婦      |
| 2   | 石井 豊      | いしい ゆたか    | 先生          | 印刷済  |                   | (標準) 本人 |
| 3   | 小野 美佐子    | おの みさこ     | 様           |      | 親戚                | 夫婦      |
| 4   | 川口 順次     | かわぐち じゅんじ  | 様           | 印刷済  | 友人                | (標準) 本人 |
| 5   | 坂本 幸子     | さかもと さちこ   | 様           | 印刷済  | 友人                | (標準) 本人 |
| 6   | 西村 幸夫     | にしむら ゆきお   | 様           | 印刷済  | 親戚                | 夫婦      |
| 7   | 山口幸一      | やまぐち こういち  | 様           | 印刷済  | 親戚                | 夫婦      |
| 8   | 山田 太郎     | やまだ たろう    | 様           | 印刷済  | 親戚                | 夫婦      |
| 9   | 山田 正文     | やまだ まさふみ   | 様           |      | 友人                | (標準) 本人 |
| 10  | 山本 製作所    | やまもとせいさくしょ | 様           | 印刷済  | 会社                | (標準) 本人 |
|     |           |            |             |      |                   | (標準) 本人 |

(9)「上書き保存」ボタンをクリックする→閉じる。

| <b>28</b> (1 | 🍻 はがき作家 あてな - [住所録:春夫02.hwa / レイアウト:レイアウト] |        |                      |                   |                 |         |              |  |  |
|--------------|--------------------------------------------|--------|----------------------|-------------------|-----------------|---------|--------------|--|--|
| 771          | ´ル(E) 表                                    | 示(⊻) 宛 | (名データ( <u>D</u> ) レイ | アウト( <u>L</u> ) ・ | ツール( <u>T</u> ) | ヘルプ(日)  |              |  |  |
| 1            | <b>》</b><br>歌                              | L書き保存  | 用紙設定                 | 差出人設定             | 住所翁             | kカード 住  | []<br>所錄一覧 宛 |  |  |
| は±<br>▼      | はがき作家 あてな 5 Free                           |        |                      |                   |                 |         |              |  |  |
|              | 名前                                         | ă      | ふりがな 🔺               | 敬称                | ED刷状態           | グル・・・ ▲ | 差出人          |  |  |
| 1            | 春木 一郎                                      | : đ    | あおき いちろう             | 様                 | 印刷済             | 親戚      | 夫婦           |  |  |
| 2            | 石井 豊                                       | 6      | いしい ゆたか              | 先生                | 印刷済             |         | (標準) 本人      |  |  |
| 3            | 小野 美佐                                      | 子 お    | うの みさこ               | 様                 |                 | 親戚      | 夫婦           |  |  |
| 4            | 川口 順次                                      | : b    | やわぐち じゅんじ            | 様                 | 印刷済             | 友人      | (標準) 本人      |  |  |
| 5            | 坂本 幸子                                      | Č Č    | かもと さちこ              | 桶                 | 印刷済             | 友人      | (標準) 本人      |  |  |
| 6            | 西村 幸夫                                      |        | しむら ゆきお              | 桶                 | 印刷済             | 親戚      | 夫婦           |  |  |
| 7            | 山口幸一                                       | *      | はぐち こういち             | 様                 | 印刷済             | 親戚      | 夫婦           |  |  |
| 8            | 山田 太郎                                      | *      | はだ たろう               | 様                 | 印刷済             | 親戚      | 夫婦           |  |  |
| 9            | 山田 正文                                      | *      | きだ まさふみ              | 様                 |                 | 友人      | (標準) 本人      |  |  |
| 10           | 山本製作                                       | 作所 や   | きもとせいざくしょ            | 様                 | 印刷済             | 会社      | (標準) 本人      |  |  |